# LE SON - AUDACITY

## 1) Définition

D'un point de vue numérique le son est une onde hertzienne. On distingue les sons analogiques (vinyle, k7) du son numérique qu'on trouve sur les supports CD, DVD.....

Les sons analogiques peuvent être convertis en numérique grâce à des codecs.

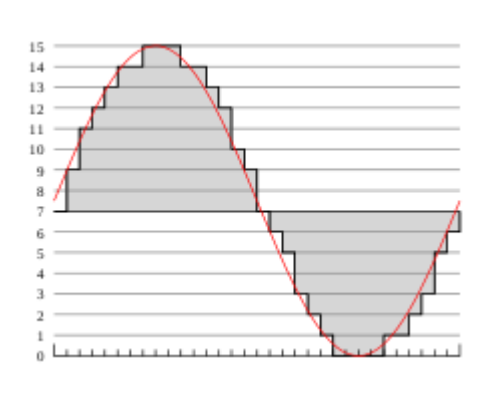

#### On peut distinguer deux types de sons :

- les sons MIDI : ce sont des sons synthétiques, des bruitages, préenregistrés sur des appareils tels les synthétiseurs ;
- le son Wave (WAv) est un format numérique adopté par Windows. Il est ancien, peu performant et occupe beaucoup de place car non compressé à la base.

#### <sup>©</sup> L'échantillonnage

Les sons sont caractérisés par leur fréquence d'échantillonnage. C'est le nombre de point sur la courbe de l'onde par seconde. Elle se mesure en Hertz. Comme pour les pixels d'une image, plus les points sont nombreux meilleure est la qualité.

| Fréquences usuelles | Média                |
|---------------------|----------------------|
| 11025Hz             | Téléphone analogique |
| 22050Hz             | Radio FM ( Mono)     |
| 44100Hz             | Cd audio ( Stéréo)   |
| 44100 à 192 000Hz   | DVD audio            |

#### **3 La Compression**

Comme l'oreille humaine n'est pas capable de percevoir la différence entre ces échantillonnages, ces sons sont compressés pour optimiser la taille des fichiers. De nombreux codecs audio sont apparus :

| Algorithme de compression sans perte               | Algorithme de compression avec perte |
|----------------------------------------------------|--------------------------------------|
| Apple Lossless – ALAC (Apple Lossless Audio Codec) | AAC                                  |
| Direct Stream Transfer – DST                       | Dolby Digital AC-3                   |
| Dolby TrueHD                                       | MP2                                  |
| DTS-HD Master Audio                                | MP3                                  |
| Free Lossless Audio Codec – FLAC                   | OGG Vorbis                           |
| La famille des MPEG                                | Windows Media Audio                  |
| RealPlayer – RealAudio Lossless                    |                                      |
| WavPack – WavPack lossless                         |                                      |
| WMA Lossless – Windows Media Lossless              |                                      |

## Exemple

Comparatif rapide des formats sans perte (taille d'un même échantillon) :

- APE 870 Ko ;
- FLAC 1007 Ko;
- WAV 1843 Ko.

Un paramétrage de 22050Hz en 8 Bits et son mono génèrent un fichier de 43Ko pas seconde d'enregistrement.

**Conclusion :** Les formats de sons et codecs présent sur le marché s'expliquent par leur utilité (radio, CD, Cinéma, lecteur MP3, salle de concert...). Les éditeurs de logiciels démontrent l'avantage de leurs codecs respectifs. Le mp3 a trouvé son heure de gloire par son rapport qualité/poids pour les téléchargements sur internet où la taille du fichier est prépondérante. Comme ces fichiers sont écoutés avec des oreillettes, la qualité du son n'est pas importante.

# ④ AUDACITY

Audacity est un logiciel open source, librement téléchargeable et spécialisé dans l'édition audio. Il permet :

- d'acquérir, d'enregistrer des sons externe via un micro, un cable line in pour relier une platine vinyle à l'ordinateur ou d'une source interne d'un ordinateur (lecteur cd-dvd, audio ou video sur le web) ;
- de **monter** les fichiers audio (modulation de l'augmentation du son, élimination du bruit, des craquements, des blancs, montages de séquences audio) ;
- de **gérer** différentes pistes (pistes issues du texte d'acteur, pistes de bruitages, piste de musique de fond) ;
- de générer des effets audio (modulation du tempo, de la vitesse) ;
- d'exporter en différents formats selon les besoins (wav, Mp3).

# **⑤** Les réglages de base

Dans la barre des taches **audio** un clic droit sur le haut-parleur permet d'activer les paramètres audio.

Avant de pouvoir enregistrer il est nécessaire de vérifier que le microphone, le volume ou l'entrée ligne ne soient pas muets. On peut régler le volume de chaque élément pour optimiser la qualité du signal. Muet, désactive le périphérique. Audacity prend en compte ces paramètres pour l'enregistrement. Ce contrôleur de volume est la première source de disfonctionnement du logiciel.

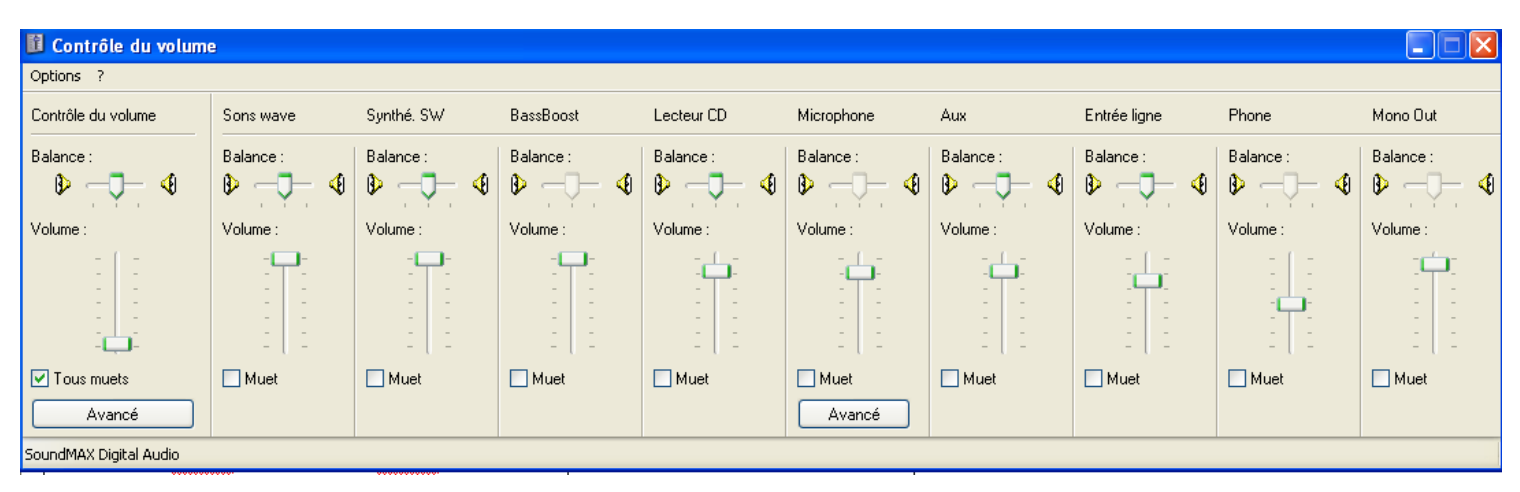

# 6 L'onglet Option

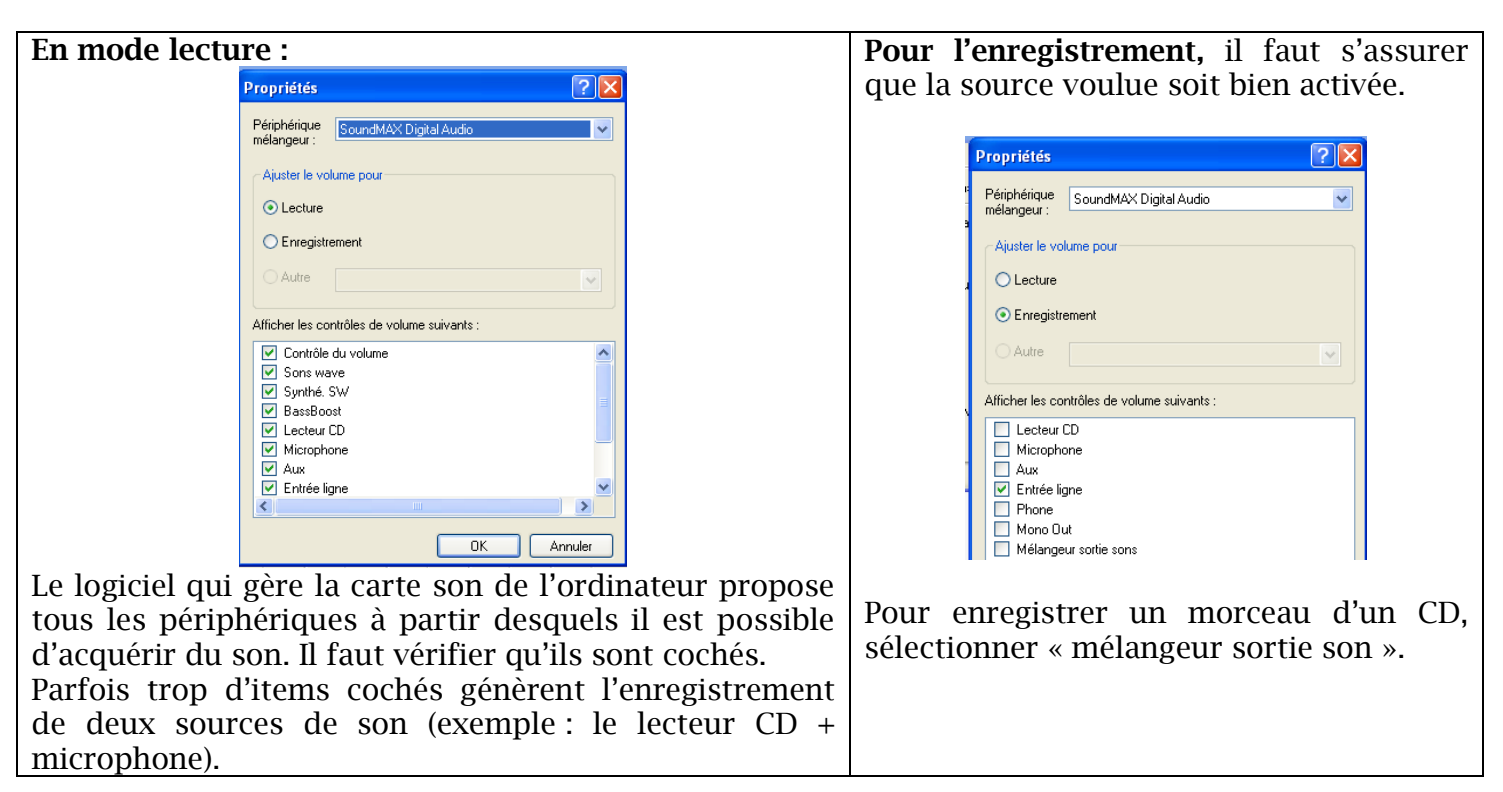

## ⑦ La carte audio

- Pour l'acquisition, il est possible de brancher un micro (Rose).
- La sortie ligne (verte) est la prise pour les écouteurs ou les baffes.
- La prise entrée ligne (bleue) est un cable Mâle/Mâle qui relie une sortie audio (verte) d'un périphérique à l'entrée ligne (bleue) de l'ordinateur. Il est utile pour numériser les disques, pour relier un dictaphone à un pc etc.

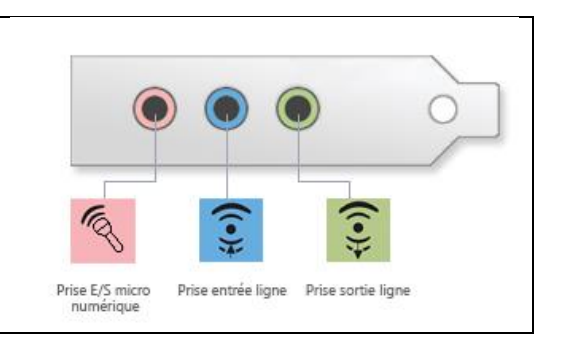

# 8 L'interface d'Audacity

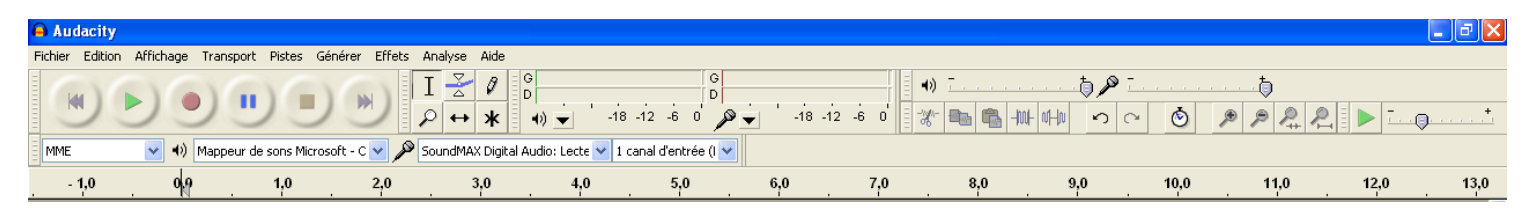

## ③ Les différents outils

| La base d'enregistrement                       |       |     | La balance Micro et Haut Parleur                                             |
|------------------------------------------------|-------|-----|------------------------------------------------------------------------------|
| Pause<br>Pause<br>Début Lecture Enregistrement | Arrêt | Fin | G<br>G<br>G<br>C<br>C<br>C<br>C<br>C<br>C<br>C<br>C<br>C<br>C<br>C<br>C<br>C |

| Le montage :                                                                                                    | Le Zoom                                                                                                    |  |
|----------------------------------------------------------------------------------------------------|----------------------------------------------------------------------------------------------------|--|
| Coller Garder la sélection                                                                                           | Zoom avant et Zoom arrière permettent<br>de visualiser plus finement l'onde pour repérer<br>les éléments à modifier. |  |
| Couper Copier Silence                                                                                                |                                                                                                    |  |
| <b>A A</b> On peut afficher la sélection seule ou le projet entier.                                                  | Vitesse de lecture<br>On peut faire varier la vitesse<br>de lecture pour repérer les erreurs.                        |  |
| Choix des pilotes                                                                                                    |                                                                                                    |  |
| MME 🔹 🔹 Mappeur de sons Microsoft - C 😪 🎤 SoundMAX Digital Audio: Lecte 😪 1 canal d'entrée (I 😒                      |                                                                                                    |  |
| On peut choisir le pilote par défaut de Windows ou celui de la carte audio ou encore celui d'un logiciel spécifique. |                                                                                                    |  |
| L'entête de la bande son                                                                                             | × Piste audio ▼                                                                                                    |  |
| On a l'indication mono ou stéréo, la fréquence                                                                       | 32 bits flottant                                                                                                    |  |
| d'échantillonnage, le codage 8-16-32 bits.                                                                           | Muet Solo                                                                                                    |  |
| On peut sélectionner une bande son et la rendre                                                                      |                                                                                                    |  |
| muette.                                                                                                    |                                                                                                    |  |
| On peut faire varier la qualité du son.                                                                              |                                                                                                    |  |
| La ligne de temps                                                                                                    | Projet à : Début de la sélection 💿 Fin 🔿 Durée Position audio :                                                      |  |
| 0,0 1,0 2,0 3,0 4,0                                                                                                  | 44100 V Incrément 000 004 secondes V 000 004 secondes V 000 000 secondes V                                           |  |
| Elle permet de vigualiser la durée du projet et la                                                                   | Elle permet de delimiter ou se positionner                                                                           |  |
| nosition dans le temps                                                                                               | precisement dans le projet et régler des                                                                             |  |
| position dans le temps.                                                                                              | parametres plus complexes.                                                                                           |  |